## КАК ПРОВЕРИТЬ ЛИЦЕНЗИОННОСТЬ ПРОГРАММ «1С»

Составитель: Марина Ширяева представитель координатора Некоммерческого Партнерства Поставщиков Программных продуктов

### Краткий алгоритм

- Определяем внешние признаки.
- Сопоставим внешние признаки с фактическими:
- Находим все установленные на ПК программы «1С».
- Проверяем работоспособность обнаруженных программ.
- Проверяем фактически установленные программы.
- Убеждаемся в отсутствии эмулятора ключа.
- Убеждаемся, что нарушений нет, и все программы «1С» используются законно.

### Внешние признаки

- К внешним признакам относится комплект, состоящий:
- регистрационную анкету;
- ключ защиты от несанкционированного доступа;
- регистрационный доступ;
- 1 или несколько компакт-дисков экономической программы;
- коробку «1С»;
- Документацию к программе (от 2 до 12 книг)

Шаг первый:

- Поиск всех программных продуктов «1С» на вашем компьютере
- в меню «ПУСК» выберите «НАЙТИ» «Файлы и папки», далее введите поисковую строку «1cv\*.exe». Если поиск не дал результатов можно перереходить к следующему компьютеру. Если файлы программ «1С» присутствуют на жестких дисках какого-либо проверяемого компьютера, окно с результатами поиска может выглядеть примерно так:

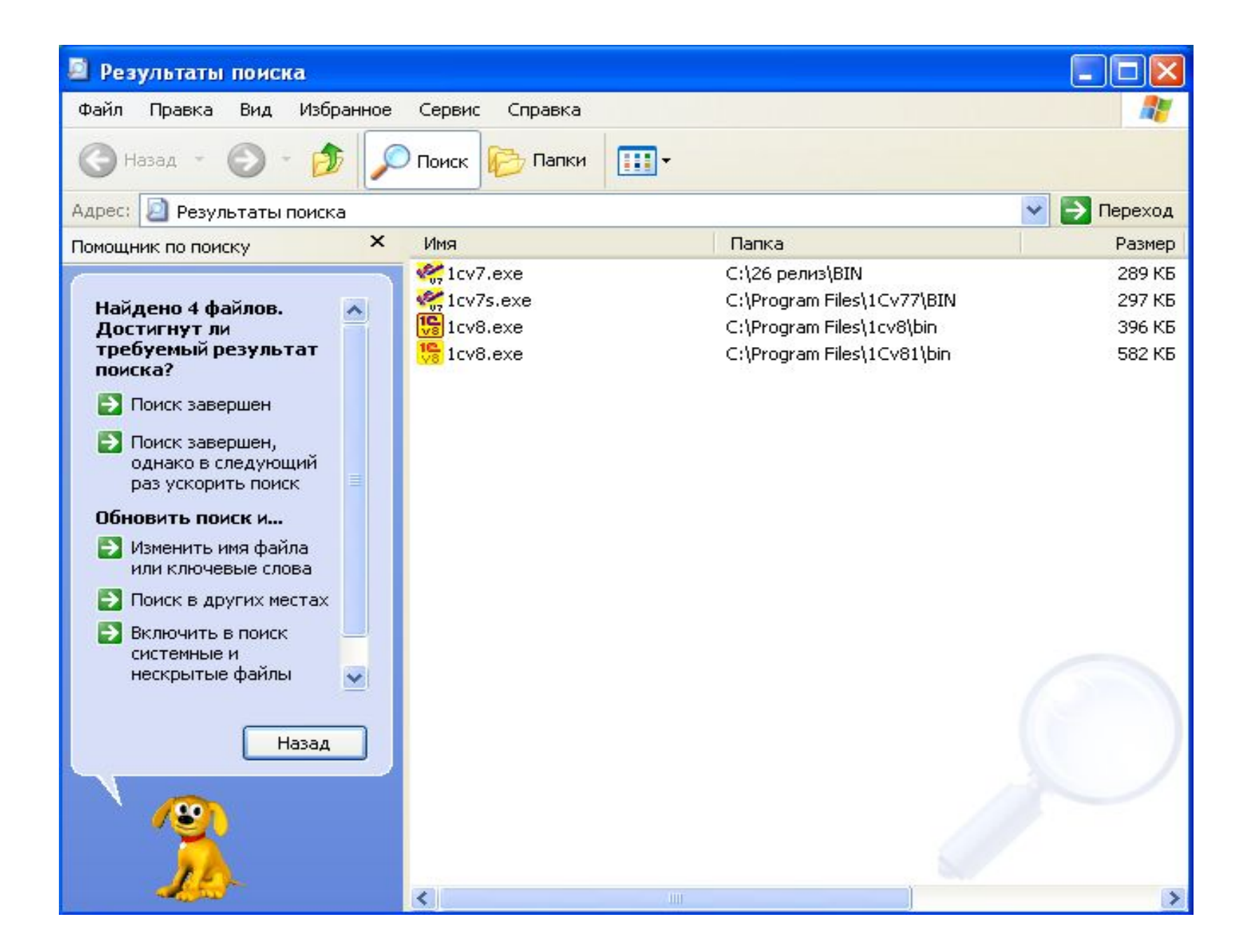

- Шаг второй: Проверка работоспособности обнаруженных программ
- В окошке с результатами поиска дважды кликните на соответствующем файле.
- Если файлов слишком много, и они записаны в каталогах с характерными названиями «patch» или «crack» - есть повод для беспокойства
- Если же при двойном клике на соответствующий файл программа не запустилась, это скорее потому что программа не используется и должна быть удалена с помощью специалиста.
- Если же программа запустилась, то переходим ко второму этапу.

Шаг третий:

Проверка фактически установленных программ Откройте программу, войдите в раздел «Справка» в «Основном меню» программы, найдите в нем закладку «О программе» и читайте: здесь приведена полная информация об установленной платформе, ее версии, а также информация об установленных конфигурациях и релизах. Теперь сравните данные, увиденные на закладке с теми, что указаны в Вашей реганкете. В противном случае, у вас установлена нелицензионная программа.

Такую операцию надо выполнить во всеми программными продуктами «1С», которые имеются в наличии на вашем компьютере.

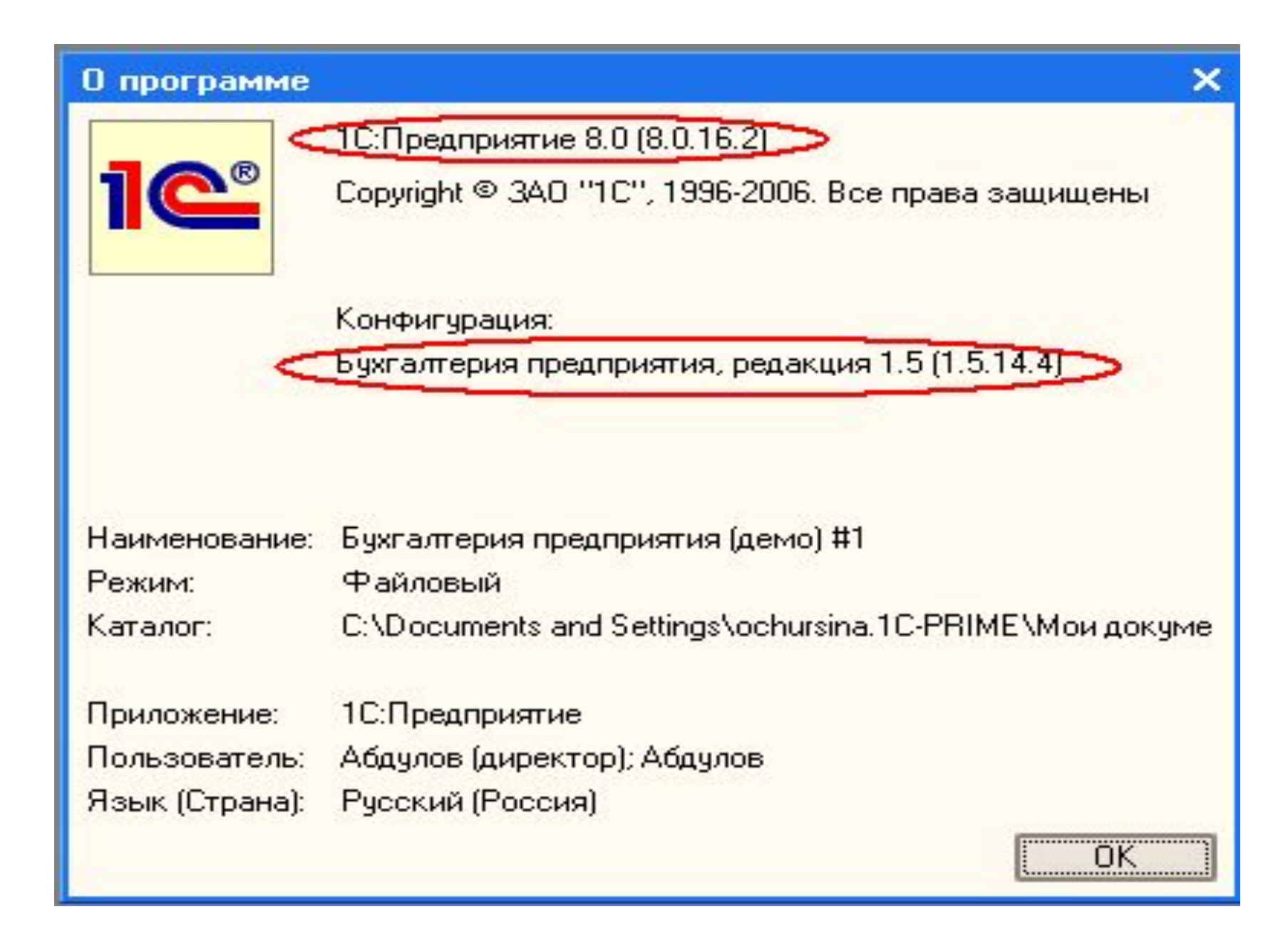

Шаг четвертый:

Проверка программ «1С» на наличие ключа Напомним, что без ключа работают только базовые или учебные версии продуктов системы «1С:Предприятие».

Если Вы определили, что ключ входит в комплект поставки программы, необходимо проверить, есть ли он у Вас на самом деле?

1. Если у Вас локальная версия программы

Ключ защиты должен быть вставлен в LPT – или -USB-порт Вашего компьютера

Проверьте прямо сегодня его наличие. Если ключ физически обнаружен, необходимо:

- закрыть свою программу
- отключить ключ защиты от компьютера
- запустить программу «1С» заново
- Если программа запустилась , значит она работает без ключа – это значит, что она нелицензионная Если программа не запускается, то Ваша программа
  - лицензионная!

# 2. Если у Вас установлена сетевая версия программы

- Ключ от Вашей программы должен находиться в сети или на сервере. Проверьте установлен ли в сервере и принадлежит ли он Вашей программе.
- Ключ есть значит все в порядке
- Ключа нет. Закройте свою программу и выйдете их «сети», просто физически отсоедините сетевой кабель от компьютера. Если программа перестала запускаться, значит, система защиты функционирует надлежащим образом. Если же программа запускается, вынуждены Вас огорчить: у Вас нелицензионная копия.

Фактические признаки лицензионности Шаг пятый:

Проверка программы на наличие эмулятора ключа Последним важным фактором в ходе аудита лицензионности программ «1С» выступает обнаружение эмулятора ключа. Чаще всего такими взломщиками выступают программы, в названии которых содержится слово Sable. Как их найти?

Надо просмотреть перечень всех программ, установленных на жестком диске компьютера с программой «1С».

Все программные файлы (за исключением учебных и базовых версий) с поврежденной системой защиты должны быть удалены с компьютера.

#### ВНИМАНИЕ

Наличие эмулятора ключа – повод к судебным разбирательствам. Поэтому в случае обнаружения эмуляторов, рекомендуем их удалить с помощью специалиста.

Использование (применение) программы-взломщика (эмулятора) по отношению к программам «1С:Предприятия» юридически квалифицируются как осуществление неправомерного доступа к компьютерной информации, т.к. в результате данных действий происходит несанкционированная модификация программ «1С» и блокирование естественной работы системной защиты. Статья 272 УК РФ «неправомерный доступ к компьютерной информации».

Использование нелицензионных программ «1С» может повлечь за собой привлечение к уголовной ответственности по одной из статей УК РФ: статья 146 УК РФ «Нарушение авторских и смежных прав», статья 273 УК РФ «Создание, использование и распространение вредоносных программ для ЭВМ».

#### Внимание

- Статья 1253 ГК РФ, вступающая в силу в с 1 января 2008 года, предусматривает: если юр.лицо неоднократно или грубо нарушает исключительные права на результаты интеллектуальной деятельности, суд по требованию прокурора может принять решение о ликвидации такого юр.лица.
- Согласно статьи 1301 ГК правообладатель вправе будет требовать выплаты компенсации, размеры которой могут достигать 5 000000 рублей.